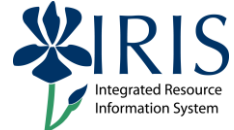

**Process:** Use this process when you need to create a dual degree or certificate by adding a second Program of Study for a student. UK uses a system of priorities that is based on financial and reporting needs. The sequence, from highest to lowest, is:

- Medicine
- Dentistry
- Pharmacy/Law
- ♦ Graduate
- Undergraduate

When a student has two programs, one program must be marked as **Main**, and one program must be marked as **Additional**. To decide which program should be marked as **Main**, first apply the priority guidelines. If there are no priority issues, the choice is up to the student.

Role: Authorized Personnel

Frequency: When Needed

| Enter the Transaction                                              |                                                                                        |
|--------------------------------------------------------------------|----------------------------------------------------------------------------------------|
| Meta Lott Lavoines Exacts S<br>Piqsto0 E C<br>SAP Easy Access      | Enter the transaction code <b>PIQST00</b> <- Two zeros on the end                      |
| Find the Student's Records                                         |                                                                                        |
| Student Number                                                     | Enter the <b>Student Number</b><br>Press <b>Enter</b> to pull up the student's records |
| Open the Registration Tab                                          |                                                                                        |
| Click on the <b>Tab List</b> icon located to the right of the tabs | sts Majo                                                                               |

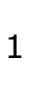

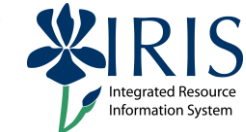

| Select <b>Registration</b>                                                                                                    | Holds<br>Recruitment<br>Applications<br>Admission<br>Admission Check lists<br>Majors/Minors/Options<br>Registration<br>Program Type Progression<br>General Data |
|----------------------------------------------------------------------------------------------------|----------------------------------------------------------------------------------------------------|
| Make sure the student's current Program of Stud                                                                                                    | of Arts                                                                                                    |
| Note: View either the sessional registrations or a select the current Program of Study<br>Check the current sessional registration to determine the student's registration classification (select the registration line and then click on the <b>Display</b> icon (Select the second Program of Study) | Length of study 0 Sessions                                                                                                    |
| Selection Criteria<br>All programs<br>Program 99300032 BBA-BE; Back<br>New Program BSC0E - EN<br>Registration ESC0E - EN<br>Ch                                                                                                    | In the <b>New program</b> field, enter the code<br>for the new Program of Study or use the<br><b>Possible Entries</b> icon to perform a search                  |
| Click on the <b>Registration</b> button                                                                                                    | New Program BSC0E - EN<br>BRegistration BSC0E - EN<br>Reg. From Activity                                                                                        |

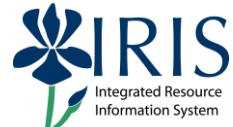

| Academic Year                                                                                             |                                                   | The <b>Academic Year</b> field should                                                                                                    |  |  |
|----------------------------------------------------------------------------------------------------|---------------------------------------------------|----------------------------------------------------------------------------------------------------|--|--|
| Period<br>Academic Year<br>Academic Session                                                               | 2010 Acad Year 2009-20                            | automatically default to the current<br>academic year. If it doesn't, use the <b>Drop-<br/>down List</b> icon to select the current<br>academic year.                                                                                                    |  |  |
| Academic Sessio                                                                                           | n                                                 |                                                                                                    |  |  |
| Period<br>Academic Year<br>Academic Session                                                               | 2010 Acad Year 2009-20 🗎<br>30 Spring Semester 👔  | The <b>Academic Session</b> field should<br>automatically default to the current session.<br>If it doesn't, use the <b>Drop-down List</b> icon<br>to select the current session.                                                                                                    |  |  |
| IMPORTANT: Chat<br>the CURRENT DAT                                                                        | ange the <b>Valid From</b> date to<br><b>FE</b> . | Period       Academic Year     2010 Acad Year 2009-20 Image: Comparison of the second second secon |  |  |
| Since this is a second Program of Study for the student, click in the <b>Addit'l Program</b> radio button |                                                   | Registration Data         Registration Status         Main Program         Addit1 program         Addit1 program         O1 Regular Student                                                                                                    |  |  |
| Classification                                                                                            |                                                   | Use the <b>Drop-down List</b> icon to select the                                                                                                    |  |  |
| O Main Program                                                                                            | Addit'l program                                   | appropriate classification                                                                                                    |  |  |
| Registration Type                                                                                         | 01 Regular Student                                |                                                                                                    |  |  |
| Classification                                                                                            | CF Continuing Freshman                            | <b>Note:</b> Use the same classification listed for                                                                                                    |  |  |
| Length of study                                                                                           | Sessions                                          | the current program of Study                                                                                                    |  |  |
| Click on the <b>Conti</b><br>entry                                                                        | <b>nue</b> icon to verify the data                | Length of study Sessions Part-Time Study Registered On 02/03/2010                                                                                                    |  |  |
| Click on the <b>Save</b> i                                                                                | icon                                              | Length of study Sessions   Part-Time Study   Registered On     02/03/2010                                                                                                    |  |  |

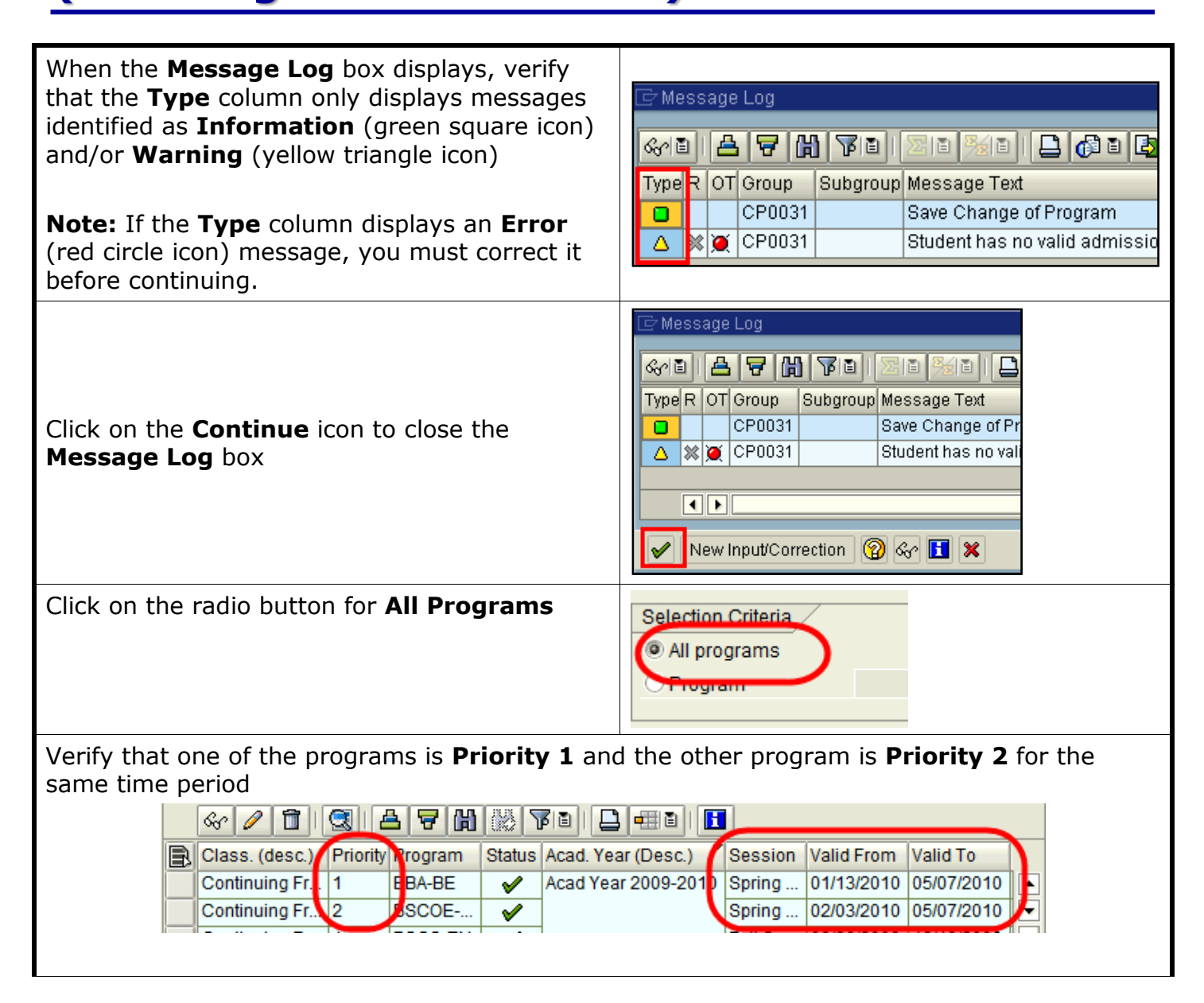

4

mation Syster

#### IMPORTANT

Verify that the new program has been added to the **current AND future term(s)** for which the student has an active main program. You may have to register the student manually for the second program for future terms already shown on the **Registration** tab.

**Example:** You have added a new program for current term Fall 2011, and future term Spring 2011 is also shown on the **Registration** tab

**INCORRECT** – The new program is not shown for future term Spring 2011. Both programs should be shown, just as they are for Fall 2011

| R | Reg. classification | Priority | Program  | Status   | Acad Year (Desc.)   | Session         | Valid F |
|---|---------------------|----------|----------|----------|---------------------|-----------------|---------|
|   | Continuing Freshman | 1        | BARCH-DS | <b>V</b> | Acad Year 2010-2011 | Spring Semester | 01/12/  |
|   | Continuing Freshman | 2        | BFA-FA   | <b>V</b> | Acad Year 2010-2011 | Fall Semester   | 08/25/  |
|   | Continuing Freshman | 1        | BARCH-DS | <b>V</b> | Acad Year 2010-2011 | Fall Semester   | 08/25/  |
|   |                     |          |          | -        |                     |                 |         |

**CORRECT** – You add the new program to Spring 2011 so both programs are visible

| Reg. classification | Priority | Program  | Status   | Acad. Year (Desc.)  | Session         | Valid F |
|---------------------|----------|----------|----------|---------------------|-----------------|---------|
| Continuing Freshman | 2        | BFA-FA   | <b>V</b> | Acad Year 2010-2011 | Spring Semester | 03/10/  |
| Continuing Freshman | 1        | BARCH-DS | <b>V</b> | Acad Year 2010-2011 | Spring Semester | 01/12/  |
| Continuing Freshman | 2        | BFA-FA   | <b>V</b> | Acad Year 2010-2011 | Fall Semester   | 08/25/  |
| Continuing Freshman | 1        | BARCH-DS | <b>V</b> | Acad Year 2010-2011 | Fall Semester   | 08/25/  |

#### CAUTION!

You **must** add the major for the second program of study! Use the following steps to do this:

Open the Majors/Minors/Options tab

Majors/Minors/Options

Verify that the new second program of study is displayed in the Program field

| Program 99300050 BS | COE-EN; BS in Computer Engineering | E) 🔍 🛛 |
|---------------------|------------------------------------|--------|
| 0010010010          |                                    |        |

Hint: If the new program is not displayed, use the Drop-Down List icon to select it

| In the <b>Key Date</b> field, enter the current date<br>(UNLESS you entered a different date for the<br>second Program of Study because program<br>fees are involved – if so, enter that date) | Selection Criteria         All programs         Program       00200050 BSCOE-EN; BS in         Key Date       02/03/2010                                                                                                    |
|----------------------------------------------------------------------------------------------------|----------------------------------------------------------------------------------------------------|
| Click on the <b>Change Acad. Specializations</b> button                                                                                                    | pecializations Acad. Specializations Acad.                                                                                                    |
| Verify that the <b>Valid From</b> date is correct – it sh second Program of Study. If it is not the same d                                                                                     | hould be the same date you used for the late, correct it.                                                                                                    |
| Click in the first available row in the <b>Module</b><br>Grp Cat column and select Major                                                                                                    | Module Grp Cat. Pr N<br>0001 Major<br>0002 Minorly<br>0003 Option<br>0004 Specialty<br>0005 Sub-Specialty                                                                                                    |
| Press Enter                                                                                                    |                                                                                                    |
| Click on the <b>Assign</b> button in the <b>Function</b> column                                                                                                    | Function C<br>Assign Specialization                                                                                                    |
| Double-click on the appropriate major                                                                                                    | Group Cat.         Module Group Cat         ObjectID         Object abbr.         Object name           0001         Major         99000273         COEN-BSCOE         Computer Engineering           0001         Major         99000804         PCOE-BSCOE         Pre-Computer Engineering |
| appropriate for the desired degree.                                                                                                    |                                                                                                    |
| Click on the <b>Save</b> icon                                                                                                    | rem Help                                                                                                    |

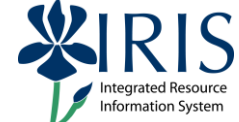

Verify that the registration records have been transferred to the new program

| Selection Criteria   |                 |          |                     |         |              |              |
|----------------------|-----------------|----------|---------------------|---------|--------------|--------------|
| All programs         |                 |          |                     |         |              |              |
| O Program            |                 |          |                     |         | Ē            |              |
|                      |                 |          |                     |         |              |              |
| New Program          |                 |          |                     |         |              |              |
| 📽 Registration 🔢 😤 l | eave of Absence | 1 24     | Change of Program 📓 | De-re   | gistration 🗈 |              |
| & 🖉 🗊 🕄              |                 |          | FID   🚨 📲 D   🚹     | 1       |              |              |
| Class. (desc.) Pri   | iority Program  | Status   | Acad. Year (Desc.)  | Session | Valid From   | Valid To     |
| Continuing Fr 1      | BBA-BE          | <b>v</b> | Acad Year 2009-2010 | Spring  | 01/13/2010   | 05/07/2010   |
| Continuing Fr 2      | BSCOE           | <b>v</b> | 1                   | Spring  | 02/03/2010   | 05/07/2010 💌 |

**CAUTION!** Remember to verify that the new program is added for **the current AND future terms** in which the main program already exists

Click the **Back** icon on the **Standard Toolbar** to return to the **Easy Access Menu** 

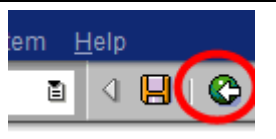